## 山梨大学 eduroam ビジターアカウントによる接続方法(Android)

**1.** ホーム画面から設定を開き、「ネットワークとインターネット」をタップ。

| 16:11 🗖 |          | ע <u>ר</u> וי 4G+ <b>עו</b> י ∎ 54%            |
|---------|----------|------------------------------------------------|
|         | Q        | 検索                                             |
|         | u]]Ir    | 携帯電話をバイブレーション… 🗸                               |
|         | ((t-     | <b>ネットワークとインターネット</b><br>Wi-Fi、モバイル、データ使用量、テザリ |
|         | <b>.</b> | 機器接続<br>Bluetooth、TV/スピーカー、NFC / おサ            |

**2.**「Wi-Fi」をタップ。

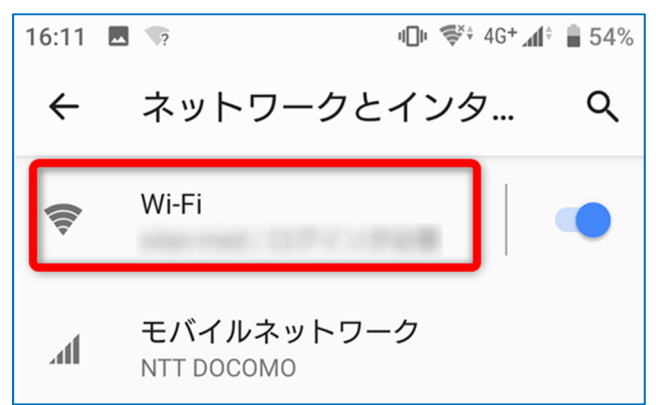

## **3.** SSID の一覧から「eduroam」をタップ。

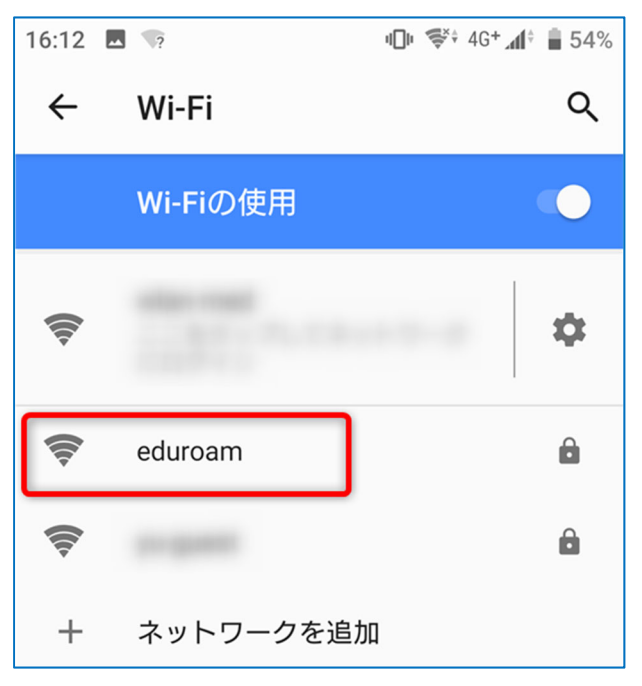

**4.** 以下のように設定して、「接続」をタップで設定完了です。

EAP 方式: **PEAP** フェーズ2認証: **MSCHAPV2** CA 証明書: **検証しない** ID: **eduroam-ID** 匿名 ID: **空欄** パスワード: **eduroam-ID**のパスワード

| eduroam                                     |             |
|---------------------------------------------|-------------|
| EAP方式<br>PEAP                               | ~           |
| フェーズ2認証<br>MSCHAPV2                         | •           |
| CA証明書                                       | _           |
| 取 部 で な い ま せ ん。 この イ バシーが 保護 さ れ ま せ ん。 この | )接続ではプラ     |
|                                             |             |
| ID                                          |             |
| @yamanashi                                  | i.v.eduroaı |
| ID<br>@yamanashi<br>匿名ID                    | i.v.eduroaı |
| ID<br>@yamanashi<br>匿名ID<br>パスワード           | i.v.eduroaı |
| ID<br>@yamanashi<br>匿名ID<br>パスワード<br>(変更なし) | i.v.eduroaı |